# DOSSIER DUBREAU ÉTUDE Le marque page

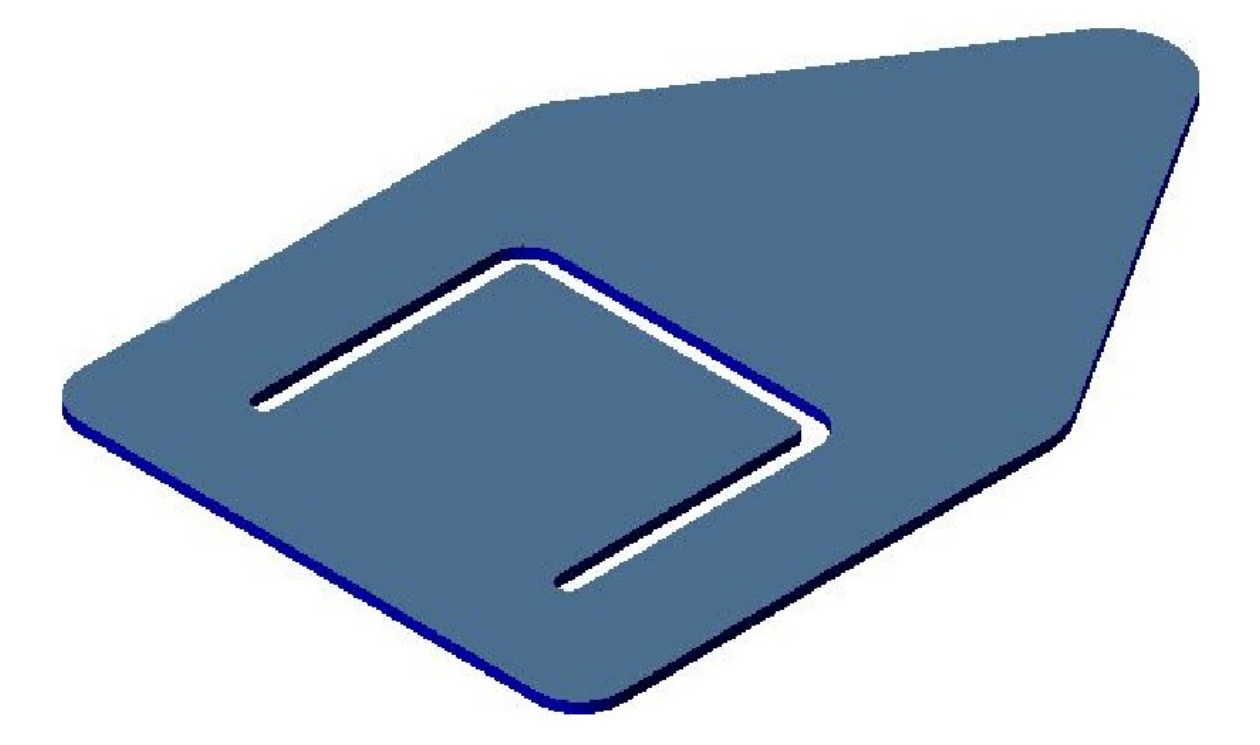

Technologie

CFAO 4 eme

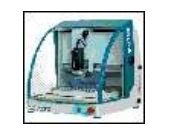

Messieurs, Mesdemoiselles,

Vous trouverez ci-joint le cahier des charges dans lequel figure deux représentations d'un exemple de prototype d'un marque page.

Pouvez-vous réaliser la conception et la fabrication de ce marque page à l'aide de la machine à commande numérique en utilisant le logiciel « CharlyGraal ».

Toutes les informations nécessaires sont regroupées dans un dossier de conception et fabrication assistée par ordinateur (CFAO).

Je compte sur vous pour ne pas me décevoir.

Cordialement.

Votre professeur de Technologie

Matériau : plastique dur bi-couche épaisseur 1.2 mm

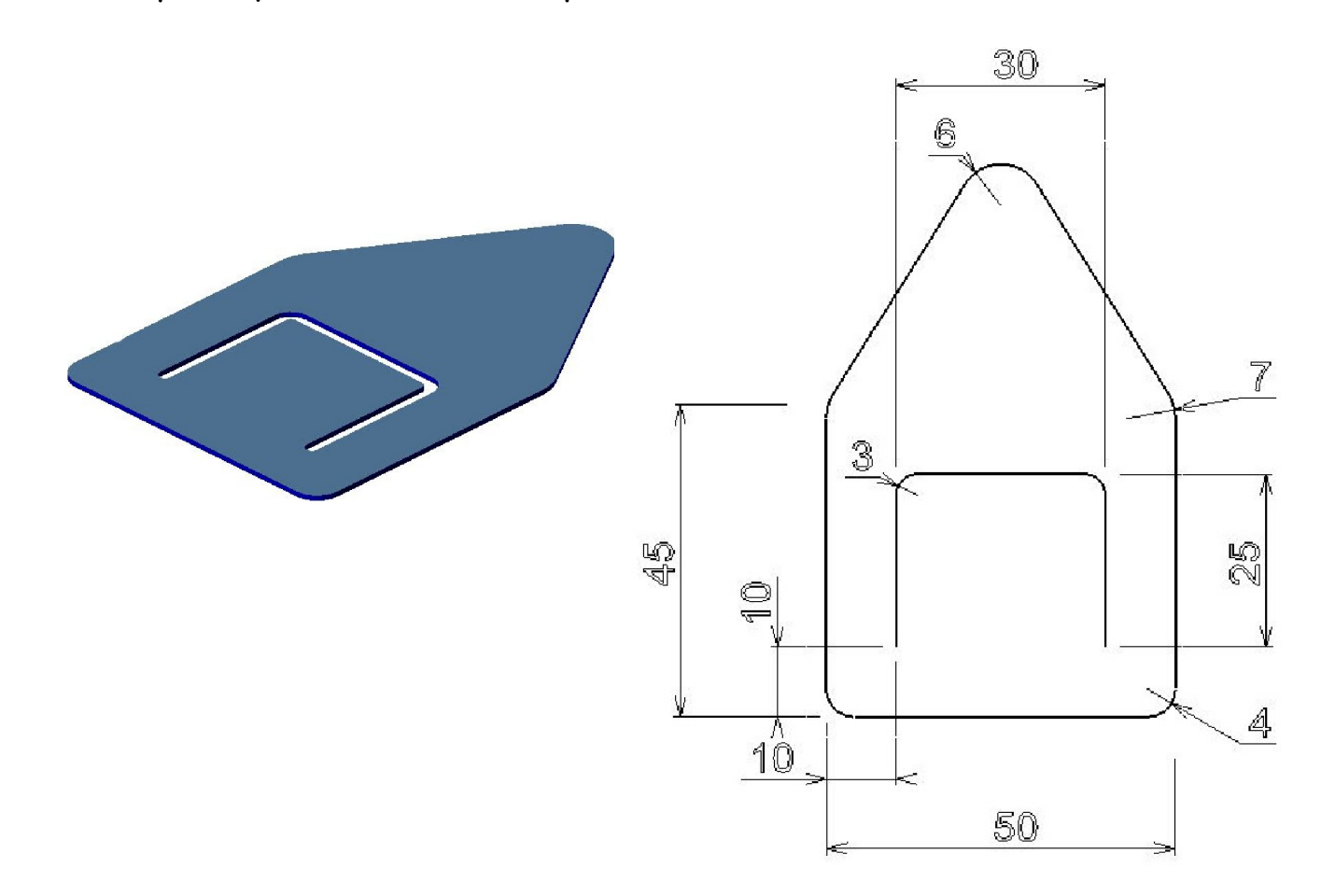

Je réalise en CFAO Le dossier CFAO du marque page

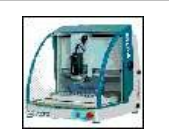

mm

Aide

## JE DESSINE EN CAO

- 1) Lancer le logiciel CharlyGraal (>démarrer > éducatif > technologie > charlygraal > GCFAO)
- 2) Créer un nouveau fichier de CAO avec l'icône 🕞 ou Menu Fichier > Nouveau

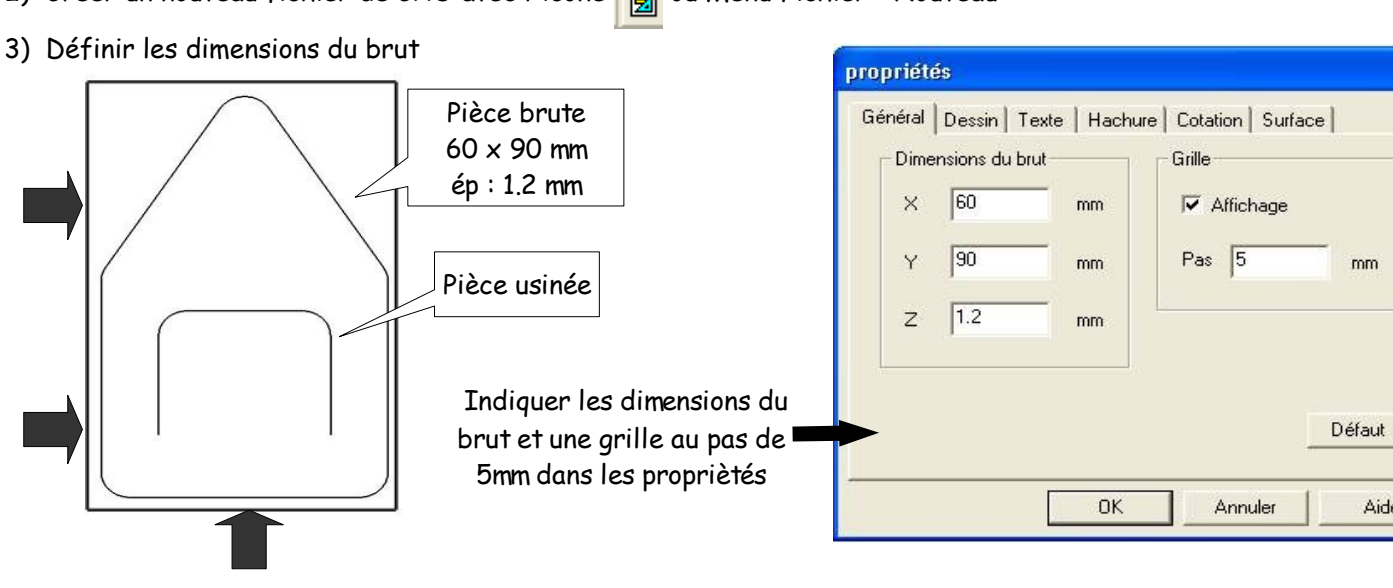

#### 4) Compléter les éléments de la fenêtre

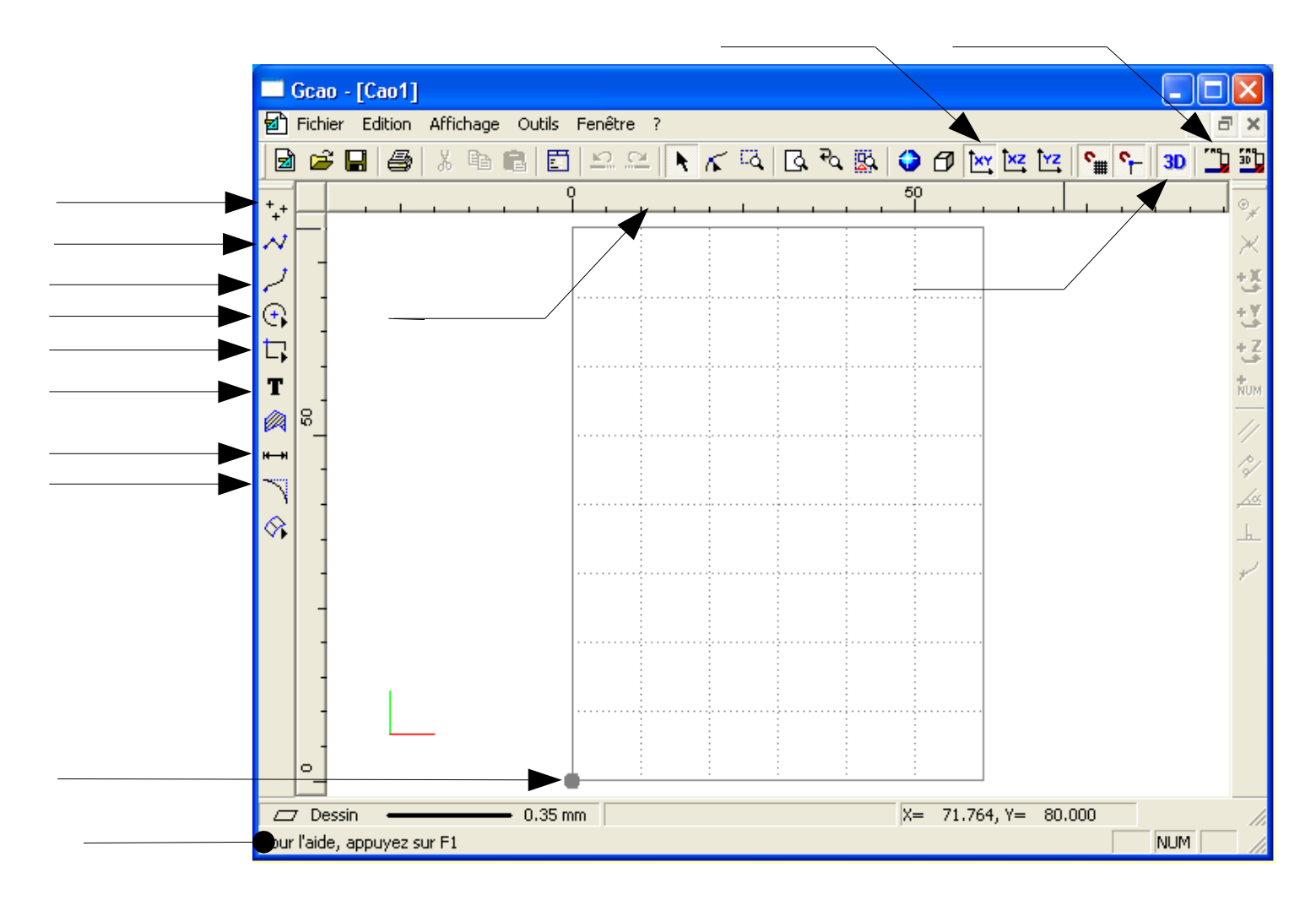

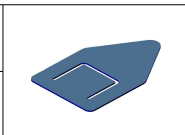

Je réalise en CFAO Le dossier CFAO du margue page

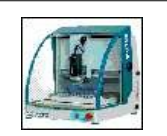

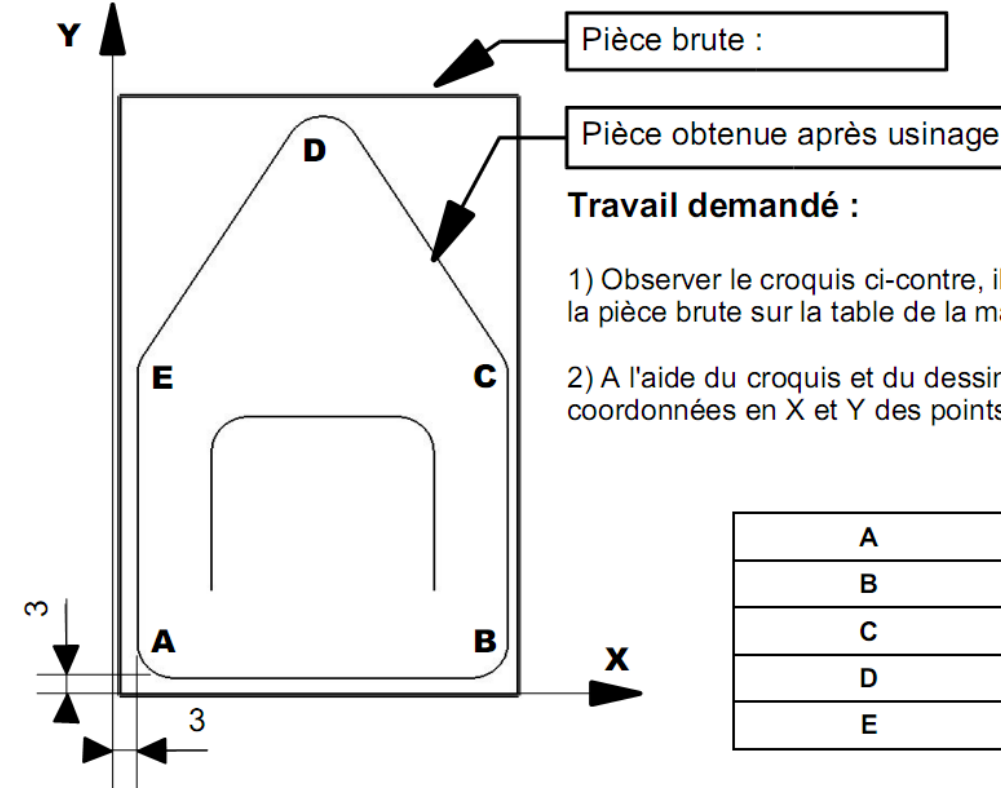

| Travail demandé :                                                                                                    |
|----------------------------------------------------------------------------------------------------|
| 1) Observer le croquis ci-contre, il représente la mise en position de<br>la pièce brute sur la table de la machine. |

2) A l'aide du croquis et du dessin coté de l'objet, calcule les coordonnées en X et Y des points A, B, C, D et E.

|   | X | Y  |
|---|---|----|
| Α | 3 | 3  |
| В |   |    |
| С |   |    |
| D |   | 88 |
| E |   |    |

## PROCÉDURE POUR DÉFINIR LE CONTOUR EXTÉRIEUR DU MARQUE PAGE

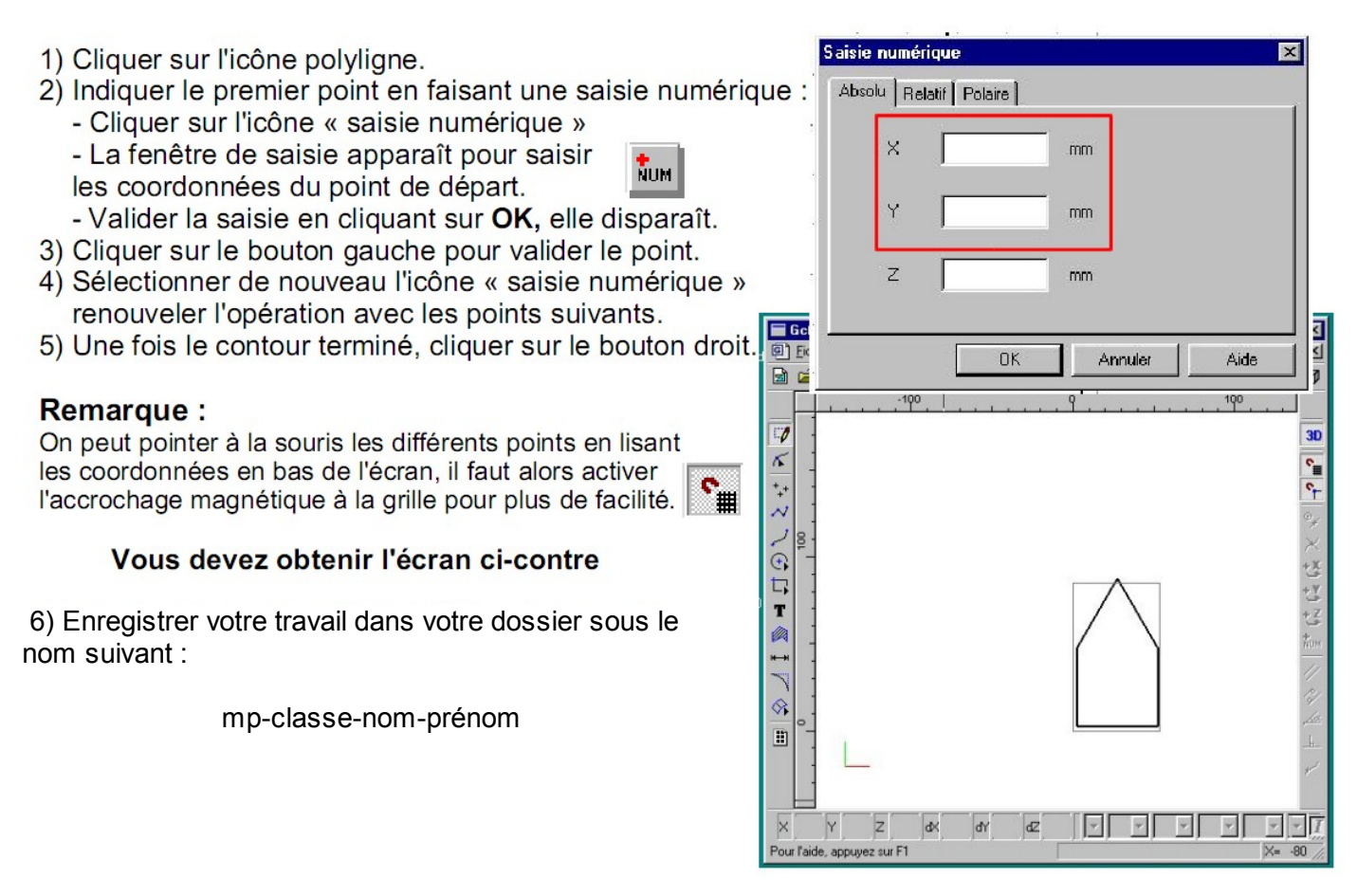

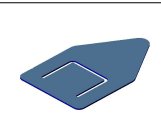

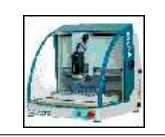

#### <u>Dessiner les arrondis</u>

1) Cliquer sur l'icône « raccord » et choisir « congé »

2) Dans la fenêtre de paramètrage, saisir le rayon et valider.

3) Cliquer sur tous les angles pour construire les arrondis;

Pour cela, compléte le tableau ci dessous avec le dessin de définition du marque page.

| Points | Rayon |
|--------|-------|
| A et B | 4     |
| C et E |       |
| D      |       |

### Dessiner la découpe intérieure

1) Calculer les coordonnées des points F, G, H et I à l'aide du dessin de définition du marque page puis compléte le tableau ci dessous.

| Points | Х  | У  |
|--------|----|----|
| F      | 13 | 13 |
| G      |    |    |
| н      |    |    |
| I      |    |    |

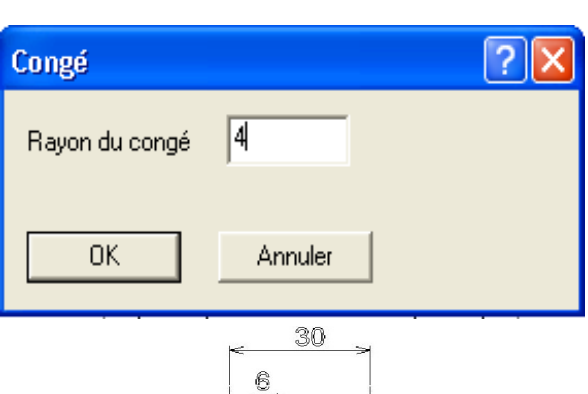

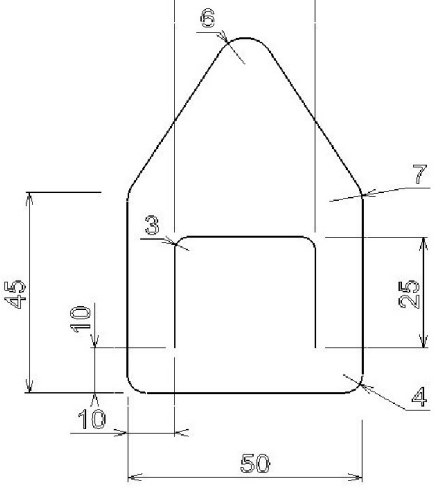

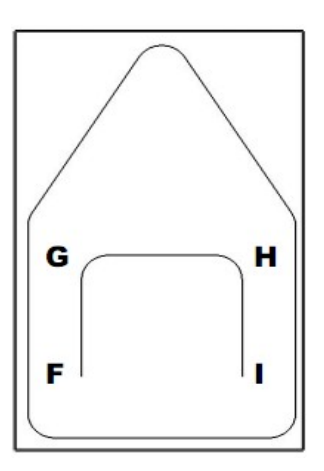

- Dessiner cette languette avec l'outil « polyligne » en faisant une saisie numérique des points (même méthode que précedemment).
- 3) Dessiner les arrondis avec l'outil « raccord » « congé » et un rayon de 3 mm.
- 4) Sélectionner votre dessin et déplacer au point de coordonnées A (5,5)
- 5) Sauvegarder votre dessin dans votre dossier personnel sous le nom *mp-votre classe- votre nom-votre prénom*

Tu peux passer à présent au module de FAO pour définir les usinages.

Technologie

Doc élève 4

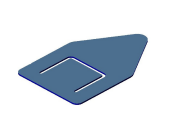

Je réalise en CFAO Le dossier CFAO du marque page

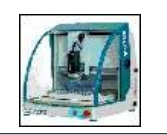

# JE DÉFINIS LES USINAGES EN FAO

Après avoir cliquer sur l'icone FAO 📩 vous retrouvez votre dessin sur un fond jaune.

1) La fenêtre ci contre apparaît, elle rappelle les paramêtres de la pièce brute :

- X (largeur 60 mm)
- Y (longueur 90 mm)
- Z (épaisseur1.2mm)
- Choisir le matériau dans la liste proposée : plastique dur

| Dimensions et type de matéria | nu, origine de l'usinage 🛛 🛜 🔀 |
|-------------------------------|--------------------------------|
| Matériau Plastique dur        | × (largeur) :<br>60.00 mm      |
| Y (longueur) :<br>90.00 mm    | Matériau                       |
| Z+ *Y+                        | brut                           |
| Z (épaisseur) :<br>1.20 mm    | •                              |
| Aide                          | Ok Annuler                     |

2) Pour chaque contour, il faut définir comment usiner, la profondeur, l'outil utilisé.....

Pour cela, cliquer sur l'icône « Sélection dessin » 🗹

3) Sélectionner la languette intérieure, elle apparaît en gras

Effectuer un clic droit sur la sélection puis sur « Décrire l'usinage ».

 Sélectionner « outils à fraiser » et dans la liste proposée choisir l'outil « n°15 fraise 2 tailles D= 3.17 mm » puis cliquer sur « suivant ».

5- Déterminer maintenant la trajectoire de l'outil en parmétrant cette fenêtre

- profondeur = 1.2 mm
- contournage = intérieur-

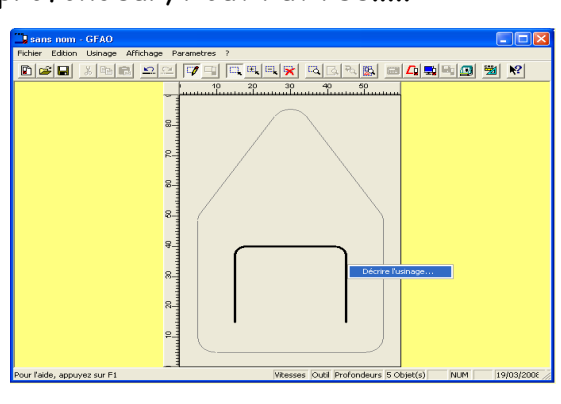

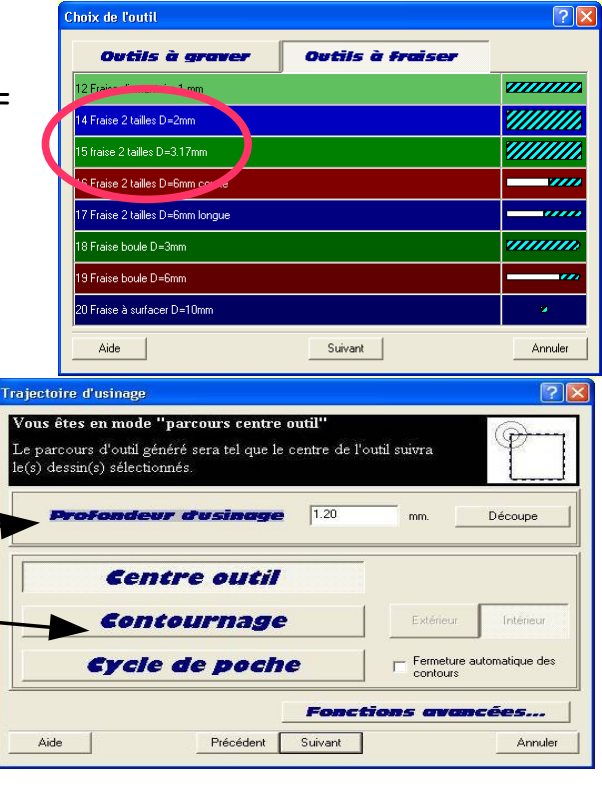

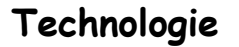

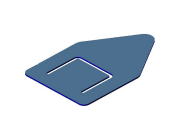

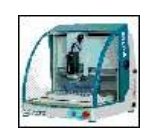

6) Une fenêtre apparaît avec le détail des paramètres d'usinage (vitesse de rotation Vc, monvement d'avance Ma...). Vous avez juste à préciser la profondeur de passe, dans notre cas 0,6 mm (2 passages x 0,06 = 1.2 mm) \_\_\_\_ puis à cliquer sur « terminer »

| Paramètres d'usinage                                                                |                    |        | ? 🛛     |
|-------------------------------------------------------------------------------------|--------------------|--------|---------|
| En fonctions de vos choix,<br>l'expert d'usinage vous propose les valeurs suivantes |                    |        |         |
| Vitesse d                                                                           | le broche          | 8000 💌 | Tr/min  |
| Vitesse d                                                                           | tavance            | 20.00  | mm/s    |
| Vitesse d                                                                           | ie descente        | 7.00   | mm/s    |
|                                                                                     |                    | 0.6    |         |
| Provinceor de                                                                       | pusse muximo       | 0.0    | mm      |
|                                                                                     |                    |        |         |
|                                                                                     |                    |        |         |
|                                                                                     |                    |        |         |
| Aide                                                                                | Précédent Terminer |        | Annuler |

La trajectoire de l'outil apparaît en couleur. Il est possible de visualiser la matière qui va être enlevée en cliquant sur « trace usinée » 厉

7) Renouveler l'opération pour le contour extérieurdu marque page

- Outil à fraiser n°15 fraise 2 tailles D=3,17 mm
- Profondeur =1,2 mm
- Contournage = extérieur
- profondeur = 0,6mm

8) Vous devez obtenir un écran similaire à celui ci. La trace de l'outil indique la matière enlevée ce qui permet de vérifier le contournage intérieur pour la languette et le contournage extérieur pour le contour du marque page.

9) Sauvegarder votre fichier Fao dans votre dossier personnel sous le nom

mp-votre classe- votre nom-votre prénom Tu peux passer à présent au module USINER »

# JE SIMULE AVANT D'USINER

#### 1) La trace usinée :

Cette trace permet de voir à l'écran et en 2D la matière enlevée par chaque outil

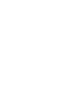

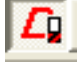

2) Pour un usinage en 3D, cliquez sur l'icone « simulation » 🛄

, un compte rendu d'usinage apparaît avec les usinages réalisés sur la pièce. Il est possible de changer l'ordre des usinages. Cliquer sur « Ok » puis « Simulation réaliste ».

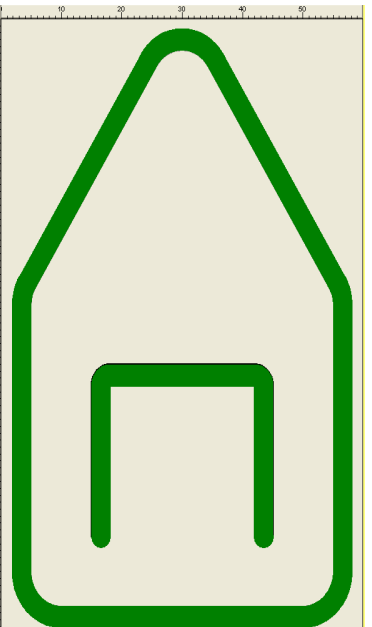

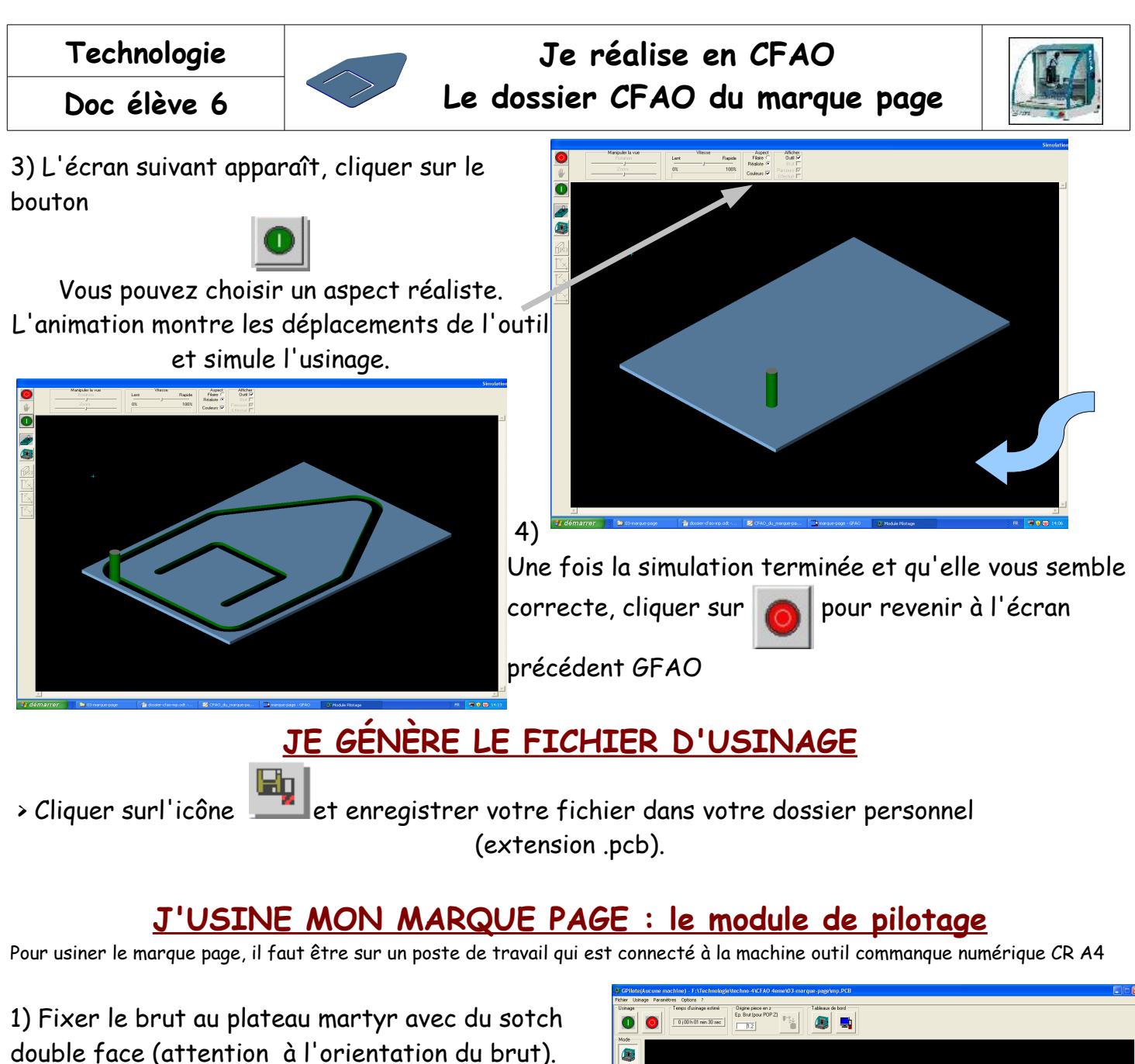

- 2) Lancer le logiciel Gpilote sur le bureau
- 3) Charger votre fichier 🎥
- 4) Vérifier les paramètres sur l'écran.
- 5) Effectuer la mesure d'outil 🔚 et valider les différentes étapes.
  - 6) Lancer l'usinage et surveiller son déroulement.

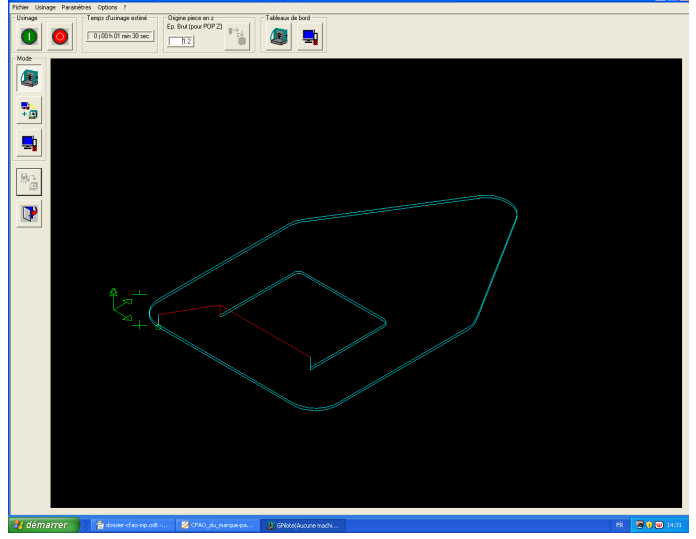

EN CAS DE PROBLÈME , APPUYER SUR LE BOUTON D'ARRÊT D'URGENCE !